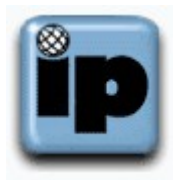

## How to Check the Setup of Microsoft Outlook

With Microsoft Outlook open choose "Tools", "E-mail <u>A</u>ccounts..." it will start a wizard that will take you through the process of setting up a new eMail account.

| E-mail Accounts                                                                                                    | <u>? ×</u>    |
|----------------------------------------------------------------------------------------------------|---------------|
| E-mail Accounts<br>You can change the e-mail accounts and directories that Outlook uses.                                     |               |
| E-mail C Add a new <u>e</u> -mail account C Wew or change existing e-mail accounts Directory                                 |               |
| <ul> <li>Add a new <u>directory</u> or address book</li> <li>View or change existing directories or address books</li> </ul> |               |
| < Back Next >                                                                                                    | <u>C</u> lose |

Click "View or change existing e-mail accounts" and click "Next"

| nail Accounts                                           |                                           |                   | ?                      |
|---------------------------------------------------------|-------------------------------------------|-------------------|------------------------|
| mail Accounts<br>You can select an account              | and change its settings or remove it.     |                   | $\widehat{\mathbf{x}}$ |
| Outlook processes e-mail f                              | or these accounts in the following order: |                   |                        |
| Name                                                    |                                           | <u>⊂</u> hange    |                        |
| mail.ipinc.net                                          | POP/SMTP (Default)                        | <u>A</u> dd       |                        |
|                                                         |                                           | <u>R</u> emove    |                        |
|                                                         | 5                                         | et as Default     |                        |
|                                                         |                                           | Move <u>U</u> p   |                        |
| •                                                       |                                           | Move <u>D</u> own |                        |
| Deliver <u>n</u> ew e-mail to the f<br>Personal Folders | New <u>O</u> utlook Data File             |                   |                        |
|                                                         | < <u>B</u> ack Finis                      | sh Ca             | ancel                  |

The program should now show only one entry so click "Change.."

| User Informat                           | ion                         | Server Information                                                                                                    |                 |  |
|-----------------------------------------|-----------------------------|----------------------------------------------------------------------------------------------------|-----------------|--|
| Your Name:                              | J Doe                       | Incoming mail server (POP3):                                                                                                    | mail.ipinc.net  |  |
| <u>E</u> -mail Address:                 | J.Doe@ipinc.net             | Outgoing mail server (SMTP):                                                                                                    | atlas.ipinc.net |  |
| Logon Informa                           | ation                       | Test Settings                                                                                                    |                 |  |
| <u>U</u> ser Name:<br><u>P</u> assword: | j.doe<br>*****              | After filling out the information on this screen, we recommend you test your account by clicking the button below. (Requires network connection) |                 |  |
|                                         | Remember password           | Test Account Settings                                                                                                    |                 |  |
| Log on using<br>Authenticati            | Secure Password<br>on (SPA) |                                                                                                    | More Settings   |  |

Check The "User Information", "Login Information", and "Server Information"

type "mail.ipinc.net" in the incoming and "atlas.ipinc.net"in the outgoing server boxe and click "More Settings . . . "

| Internet E-mail Settings                             | ? ×    |
|------------------------------------------------------|--------|
| General Outgoing Server Connection Advanced          |        |
| My outgoing server (SMTP) requires authentication    |        |
| Use same settings as my incoming mail server         |        |
| C Log on using                                       |        |
| User <u>N</u> ame;                                   | -      |
| Password:                                            |        |
| Remember password                                    |        |
| 🗖 Log on using Secure Password Authentication        |        |
| O Log on to incoming mail server before sending mail |        |
|                                                      |        |
|                                                      |        |
|                                                      |        |
|                                                      |        |
|                                                      |        |
|                                                      |        |
|                                                      |        |
|                                                      |        |
|                                                      | Jancel |

Click on the "Outgoing Server" tab and check that the "My <u>o</u>utgoing server (SMTP) requires authentication" is checked

| Internet E-mail Settings                                                                                                    |
|----------------------------------------------------------------------------------------------------|
| General Outgoing Server Connection Advanced                                                                                                    |
| Server Port Numbers Incoming server (POP3): 110 Use Defaults This server requires an SSL-secured connection (SSL) Qutgoing server (SMTP): 587 This server requires an SSL-secured connection (SSL) Server Timeouts |
| Short Long 3 minutes                                                                                                    |
| Delivery  Leave a copy of messages on the server  Remove from server after 10 = days  Remove from server when deleted from 'Deleted Items'                                                                         |
| OK Cancel                                                                                                    |

Click on the "Advanced" tab check that the "Outgoing server (SMTP):" is set to 587, and "Server Timeouts" set to 3 minutes, and then click the "OK" button

Click the "Next" button then "Finish" button and you are done

©2000-2007 Seasurf Internet a division of Internet Partners, Inc. 1800 NW 167th Place Suite 160 Beaverton, Oregon 97006-8132

Phone Seaside +1 503 738 3844 Phone Beaverton +1 503 690 2700 FAX +1 503 690 9700